## HOW TO FILTER FOR ALLERGENS ON NUTRISLICE (MOBILE DEVICE):

1. OPEN THE NUTRISLICE APP ON YOUR PHONE AND SELECT YOUR SCHOOL.

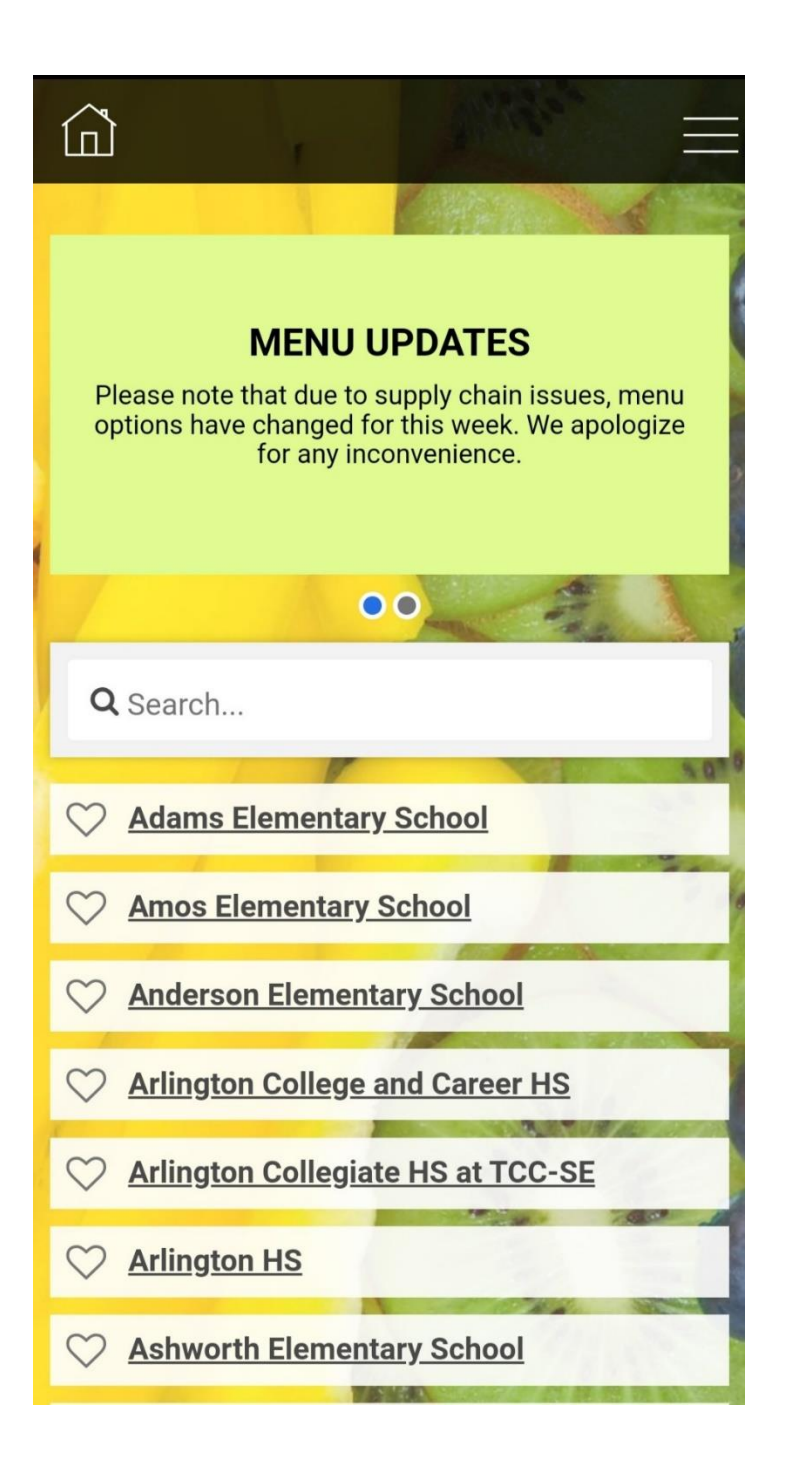

## 2. CLICK ON THE MENU YOU WOULD LIKE TO VIEW.

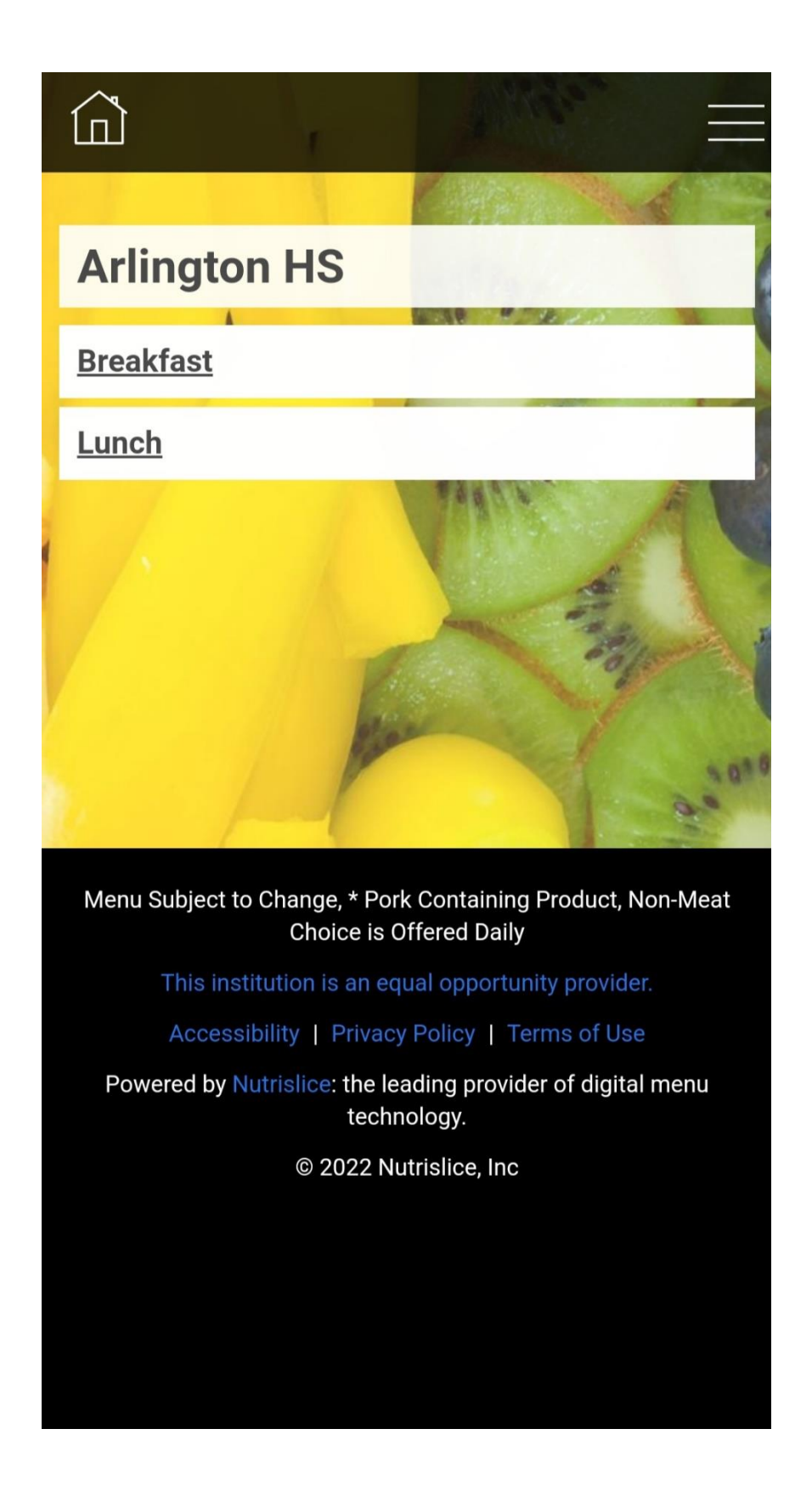

**3. CLICK THE "FILTER" ICON LOCATED AT THE TOP RIGHT CORNER.** 

| Ц | ▲ Arlington HS                        |
|---|---------------------------------------|
|   | Breakfast                             |
|   |                                       |
|   | ≪ Tue, Feb 15 ≫                       |
|   | Egg & Cheese Bagel Breakfast Sandwich |
|   | Assorted Cereal                       |
|   | & Toast                               |
|   | Strawberry & Banana Yogurt            |
|   | & Strawberry Pop-Tart                 |
| 1 | Diced Pears                           |
|   | Craisins                              |
|   | Assorted Fruit Juice                  |

4. TAP ON THE ALLERGENS YOU WISH TO FILTER OUT. ONCE SELECTED, ALLERGENS WILL BE OUTLINED IN BLUE.

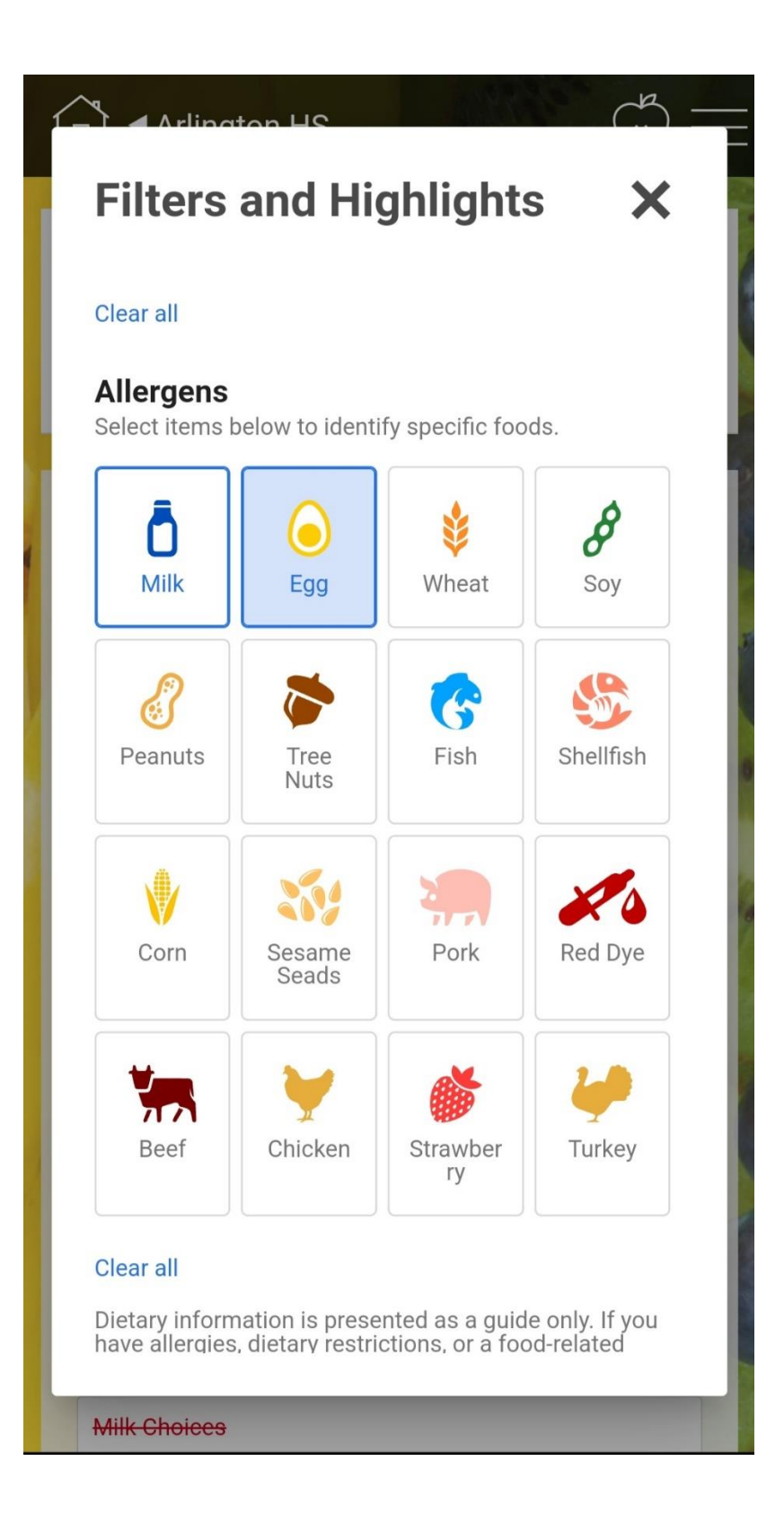

## 5. ITEMS THAT CONTAIN ALLERGENS WILL BE CROSSED OUT IN RED.

| Arlington HS <sup>™</sup>             |  |
|---------------------------------------|--|
| Breakfast 🗦 🖨 🖶                       |  |
| Breakfast Lunch                       |  |
| <b>≪</b> Tue, Feb 15 <b>≫</b>         |  |
| Egg & Cheese Bagel Breakfast Sandwich |  |
| Assorted Cereal                       |  |
| & Toast                               |  |
| Strawberry & Banana Yogurt            |  |
| & Strawberry Pop-Tart                 |  |
| Diced Pears                           |  |
| Craisins                              |  |
| Assorted Fruit Juice                  |  |
| Milk Choices                          |  |